## Návod na zadávání účelových stipendií přes SIS

Návrhy na účelová stipendia je možné zadávat přes modul "Stipendia" (ikonka Eura v dolní části úvodní

stránky SIS) EStipendia

Nejprve zvolíte "Zadat nové".

| <b>E Stipendia</b> (verze: 68)<br>Seznam mnou zadaných stipendií                                                                                                   |
|----------------------------------------------------------------------------------------------------|
| 4:20 👌 🖬 🛪 Mnou zadaná Zadat nové <                                                                                                    |
| Testovací prostředí - Testovací prostředí - Testovací prostředí<br>Data této databáze jsou obnovována každého 10. a 23. dne každého měsíce daty z produkčního pros |
| Filtr:                                                                                                    |
| Měsíc  Rok                                                                                                    |
| ávrhy stipendií: 💿 všechny 🔘 rozpracované (nezamčené) 🔘 zamčené, ale ještě nerozhodnuté<br>Zobrazit                                                                |
| facebook. Thoode Videonavody Willie                                                                                                    |

Zde si např. podle příjmení vyberete studenta, jemuž chcete účelové stipendium vyplatit.

| E Stipendia (verze: 68)<br>Zadávání stipendií pro Prosinec 2014                                                                                                    |   |  |  |  |
|----------------------------------------------------------------------------------------------------|---|--|--|--|
| 59:47 👌 🖌 🖈 Mnou zadaná Zadat nové                                                                                                    |   |  |  |  |
| <ul> <li>Testovací prostředí - Testovací prostředí - Testovací prostředí</li> <li>Data této databáze jsou obnovována každého 10. a 23. dne každého měsíce daty z produkčního prostředí.</li> </ul> |   |  |  |  |
| E Filtr:                                                                                                    |   |  |  |  |
| Rodné číslo:                                                                                                    |   |  |  |  |
| Jméno:                                                                                                    |   |  |  |  |
| Příjmení: Konůpka                                                                                                    |   |  |  |  |
| Datum narození: [dd.mm.rrr]                                                                                                    |   |  |  |  |
| Login:                                                                                                    |   |  |  |  |
| Ročník:                                                                                                    |   |  |  |  |
| Obor:                                                                                                    | • |  |  |  |
| Zobrazit: 50 💌                                                                                                    |   |  |  |  |
| Je Hledat                                                                                                    |   |  |  |  |
| facebook.      Thoodle Videonavody      William                                                                                                    | e |  |  |  |

Vyberete možnost "Nové stipendium".

| Stipendia (verze: 68)<br>Zadávání stipendli pro Prosinec 2014                                  |                                                               |                    |                  |                        | Josef Kružik - Středa, 03. prosince<br>Role: KRUZIK - Učitel |
|------------------------------------------------------------------------------------------------|---------------------------------------------------------------|--------------------|------------------|------------------------|--------------------------------------------------------------|
| 59:24 👌 🖌 🖈 Mnou zadaná 🛛 Zadat nové                                                           |                                                               |                    |                  |                        |                                                              |
| Testovaci prostředí - Testovaci prostředí - Te<br>Data této databáze jsou obnovována každého 1 | estovací prostředí<br>0. a 23. dne každého měsíce daty z prod | ukčního prostředí. |                  |                        |                                                              |
| E Filtr:                                                                                       |                                                               |                    |                  |                        |                                                              |
| Rodné číslo:                                                                                   |                                                               |                    |                  |                        |                                                              |
| Jméno:                                                                                         |                                                               |                    |                  |                        |                                                              |
| Příjmení: Konúpka                                                                              |                                                               |                    |                  |                        |                                                              |
| Datum narození: 🔀 [dd.mm.rrrr]                                                                 |                                                               |                    |                  |                        |                                                              |
| Login:                                                                                         |                                                               |                    |                  |                        |                                                              |
| Ročník:                                                                                        |                                                               |                    |                  |                        |                                                              |
| Obor:                                                                                          |                                                               | •                  |                  |                        |                                                              |
| Zobrazit: 50 💌                                                                                 |                                                               |                    |                  |                        |                                                              |
| A Hledat                                                                                       |                                                               |                    |                  |                        |                                                              |
| ♦ ♦ Jméno                                                                                      | Datum narození                                                | ♦ ↑ Ročník         | ♦ ♥ Forma studia | ♦ ♦ Druh               | + + Obor                                                     |
| Bc. Petr Konůpka                                                                               | 02.01.1989                                                    | 1                  | prezenční        | navazující magisterské | Evropské kulturní a duchovní dějiny (EKDD)                   |
| Vjsledky 11 z 1 Zde je kolonka "Nové stipendium"                                               |                                                               |                    |                  |                        |                                                              |

Pozn: Pokud se tato možnost nezobrazuje a na tomto místě **červený křížek**, znamená to, že student nemá v SIS vyplněné číslo účtu a stipendium nelze zadat. Je potřeba studenta upozornit, aby si číslo účtu vyplnil přes SIS - Osobní údaje.

Dále vyplníte samotné stipendium. Zdroj financování se nevyplňuje, jedná-li se o stipendium placené ze stipendijního fondu, v opačném případě (IP soutěže apod.) vyplňujte příslušný disponent. Je také důležité vyplnit zdůvodnění.

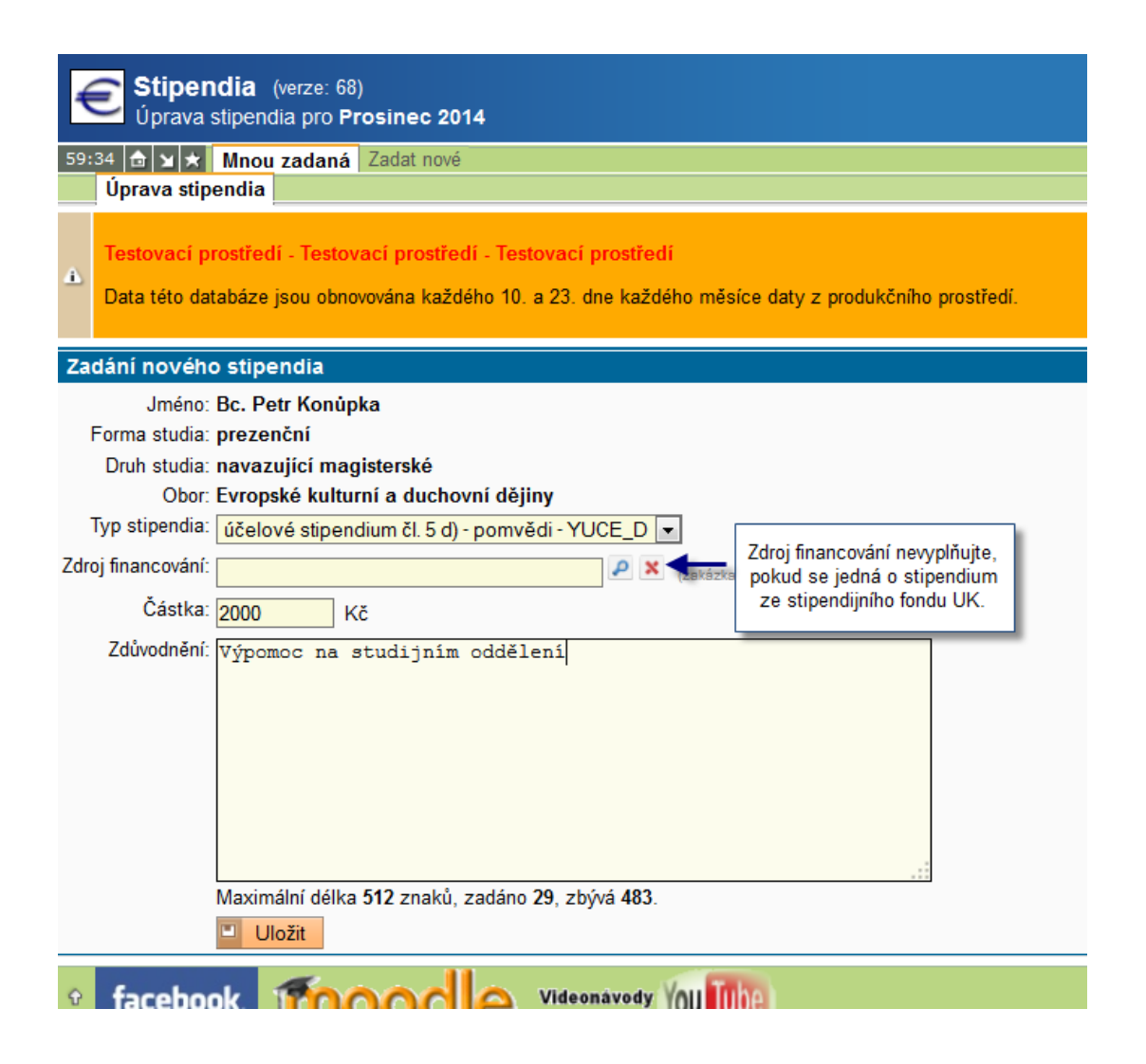

Po uložení stipendia je třeba Vámi zadaný návrh uzamknout: **zaškrtnout**, provést akci: **zamknout vybrané návrhy** a **"provést":** 

| 59:04 🗟 🛛 🛪 Mnou zadaná Zadat nové                                                                                                    |                                       |  |  |  |  |
|----------------------------------------------------------------------------------------------------|---------------------------------------|--|--|--|--|
| Testovací prostředí - Testovací prostředí - Testovací prostředí<br>Data této databáze jsou obnovována každého 10. a 23. dne každého měsíce daty z produkčního prostředí. |                                       |  |  |  |  |
| 9 • Stipendium bylo uloženo                                                                                                    |                                       |  |  |  |  |
| - Filtr:                                                                                                    |                                       |  |  |  |  |
| Měsíc Prosinec  Rok 2014                                                                                                    |                                       |  |  |  |  |
| lávrhy stipendií: ⊚ všechny  © rozpracované (nezamčené)  © zamčené, ale ještě nerozhodnuté<br>Zobrazit                                                                   |                                       |  |  |  |  |
| loie návrhy                                                                                                    |                                       |  |  |  |  |
| P Jméno                                                                                                    | Typ stipendia                         |  |  |  |  |
| 🗹 🛃 🕞 🚨 Bc. Petr Konůpka                                                                                                    | účelové stipendium čl. 5 d) - pomvědi |  |  |  |  |
| Lástka celkem                                                                                                    |                                       |  |  |  |  |
| 'rovést akci: zamknout vybrané návrhy 💌 📴 provést                                                                                                    |                                       |  |  |  |  |

Stipendia budou dále zpracována studijním a ekonomickým oddělením.

Vámi zadaná stipendia budou viditelná ve složce Mnou zadaná.